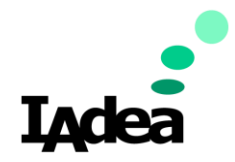

## Booking for Outlook Setup Guide

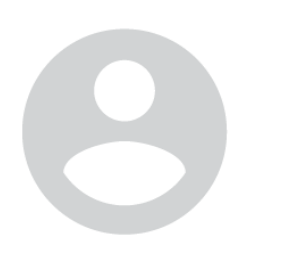

Setting up Room Resource Account and SharePoint

By: IAdea FAE 8/21/2024

#### **Booking for Outlook Tutorial – The Introduction**

<u>https://support.iadea.com/hc/en-us/articles/25874019540761-Booking-</u>
 <u>For-Outlook-Tutorial-The-Introduction</u>

A comprehensive overview of the introductory video, guiding you through the initial setup and key features of Booking for Outlook:

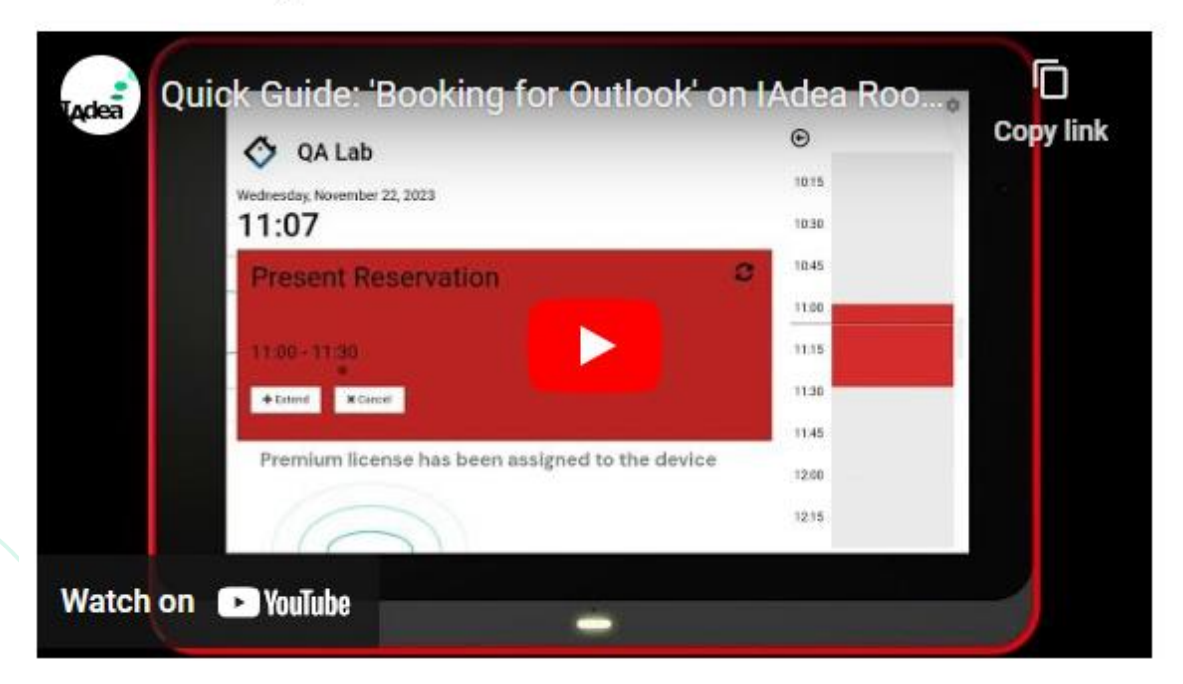

### **Please Note for First Room Login**

- 1. When you first launch the Booking for Outlook app, it will redirect you to the Microsoft login page. Please enter your credentials and click [Sign in]
- 2. If this your first sign-in, Microsoft will prompt you to grant access to the app. Click [Accept].
- 3. Next, you will be asked if you want to stay signed in. Click [Yes].

Note: If you accidentally press [Cancel] at step 2, please refer to the TroubleshootingSection#1 to manually revoke app access.

| ← user@iadeademo.onmicrosoft.com | Microsoft User@iadeademo.onmicrosoft.com User@iadeademo.onmicrosoft.com Uter this app access your info? (1 of 1 apps) Udea Corporation Udea Booking (for Outlook) needs your permission to: Read your profile Idea Booking (for Outlook) will be able                                                                                                    | Microsoft iadeademoroom@iadeademo.onmicrosoft.com Stay signed in? |
|----------------------------------|----------------------------------------------------------------------------------------------------|-------------------------------------------------------------------|
| Enter password                   | to read your profile<br>Have full access to your calendars<br>IAdea Booking (for Outlook) will be able to read, update, create and delete events in your calendars.                                                                                                    | Do this to reduce the number of times you are asked to sign in.   |
| Password                         | Open OneDrive files<br>IAdea Booking (for Outlook) will be able to<br>open OneDrive files, including files shared<br>with you.                                                                                                    | Don't show this again                                             |
| Forgot my password               | Maintain access to data you have given<br>Acea Booking (for Outlook) access to<br>Allows IAdea Booking (for Outlook) to see<br>any outpact the data you gave it access to<br>even when you are not currently using the<br>approximate the second access to<br>outlook any additional nermissions.<br>Accepting these permissions means that you allow this app to use<br>your data as specified in their terms of service a proximate<br>the second access the second access to<br>https://microsoft.com/consent.Show details | No <u>Yes</u> 3                                                   |

### Step 1. Creating Room Resource Account

- Sign in to the Office 365 portal
- Create room resource account
- Reset the account password and set up new password

### 1. Accessing Your Office 365 Admin Portal with the Global Admin Account

 Log in to the Office 365 admin portal using your admin credentials: <u>https://admin.microsoft.com/</u>.

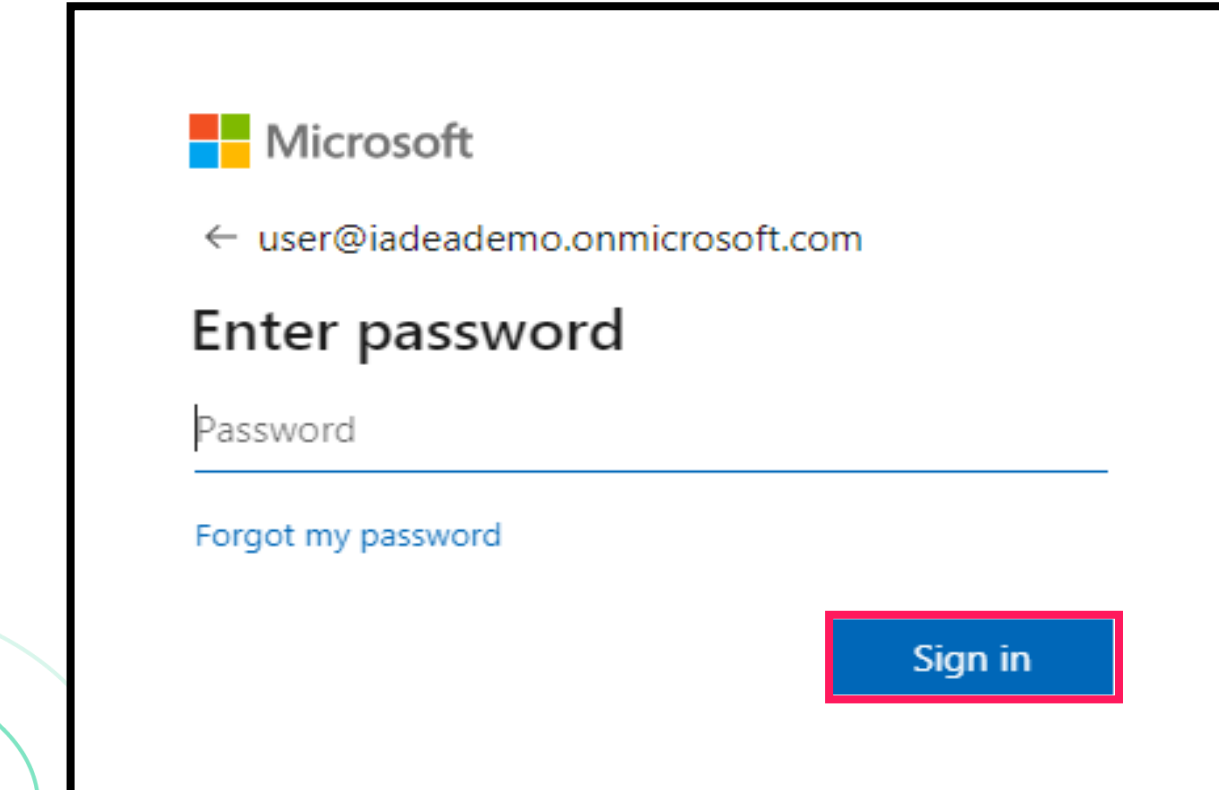

### 2. Establishing a Room Resource

• Navigate to the left side bar, select [Resources] from the menu, and choose [Rooms & equipment]. Proceed by clicking [Add resource].

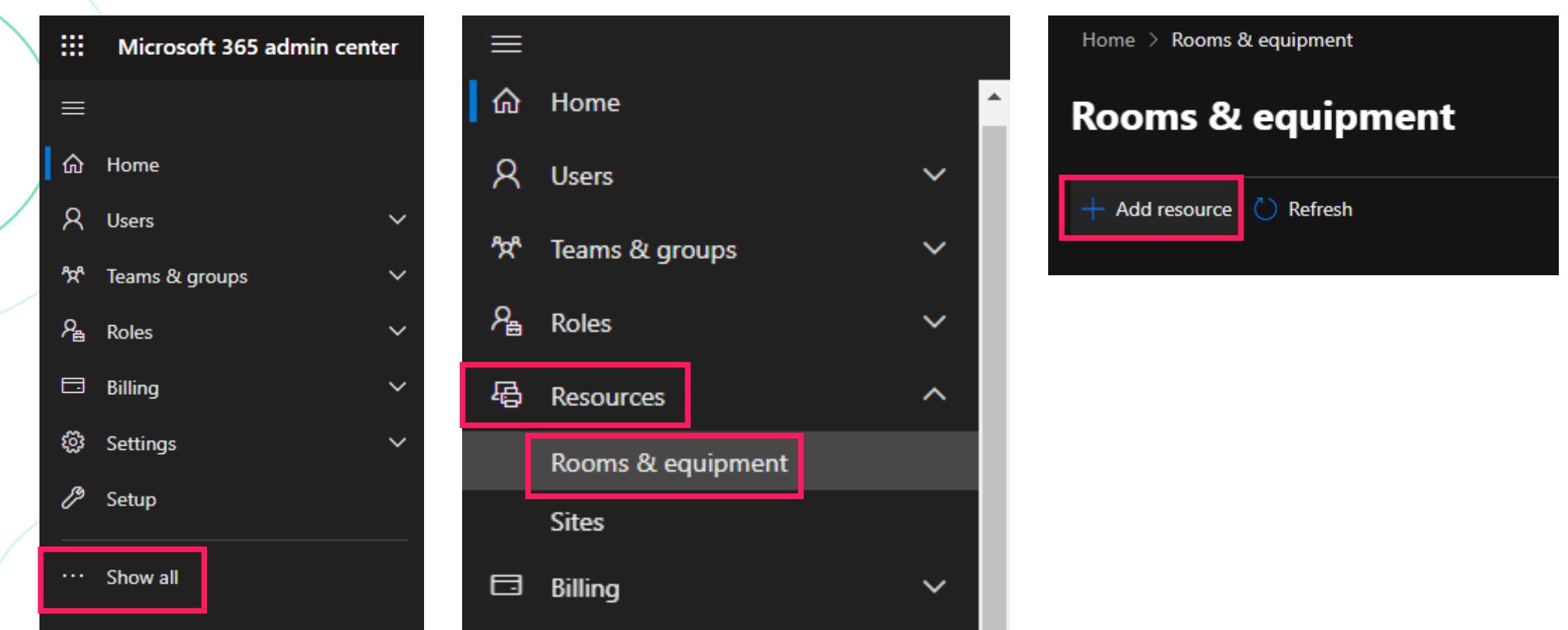

### 3. Filling the Room Details

- Upon clicking the [Add resource] button, an input window will appear.
- Enter the room's name and email address, then click [Save].

# then click [Save].

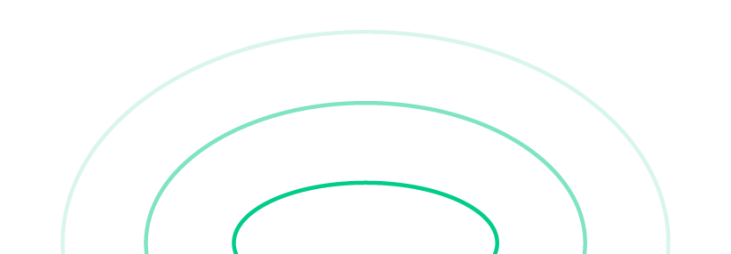

#### Add resource

Create a mailbox for things like a conference room, company car, or equipment that everyone needs to use, so that those resources are reservable.

#### Learn more about resource types

| Resource type                                       |          |                                                         |
|-----------------------------------------------------|----------|---------------------------------------------------------|
| Room                                                |          | ~                                                       |
|                                                     |          |                                                         |
| Name *                                              |          |                                                         |
| IAdeaDemoRoom                                       |          |                                                         |
| The resource name appears in the address book, and  | d in the | To and From lines in meeting invitations and responses. |
| Email *                                             |          | Domains                                                 |
| IAdeaDemoRoom                                       | @        | iadeademo.onmicrosoft.com $\checkmark$                  |
| The email address is used to send meeting           |          |                                                         |
| invitations to the resource.                        |          |                                                         |
| Capacity                                            |          |                                                         |
| 4                                                   |          |                                                         |
| The number of people who can fit in the room or use | e the e  | quipment at the same time.                              |
| Location                                            |          |                                                         |
|                                                     |          |                                                         |
|                                                     |          |                                                         |
| Phone number                                        |          |                                                         |
|                                                     |          |                                                         |
| L                                                   |          |                                                         |
| L                                                   |          |                                                         |
|                                                     |          |                                                         |
|                                                     |          |                                                         |

### 4. Adjusting Booking Preferences

- To modify booking preferences, select [Edit Booking Options].
- Suggestion: Activate [Auto Accept Meeting Requests].
  - If disabled, you will need admin to approve every meeting reservation.
- Once done, close the dialog.

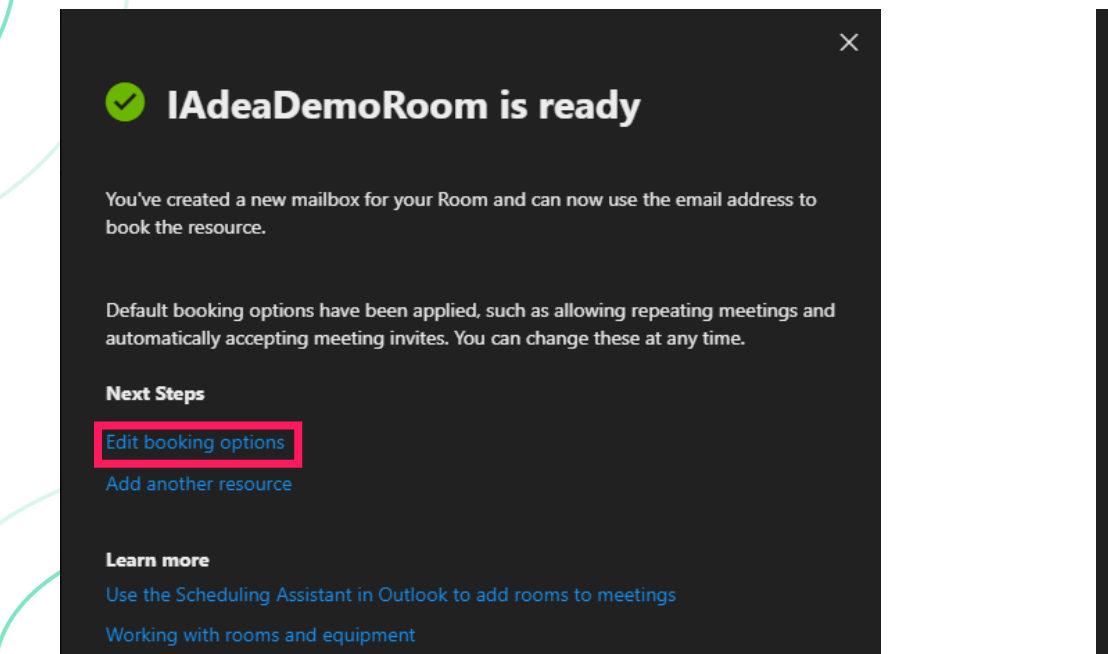

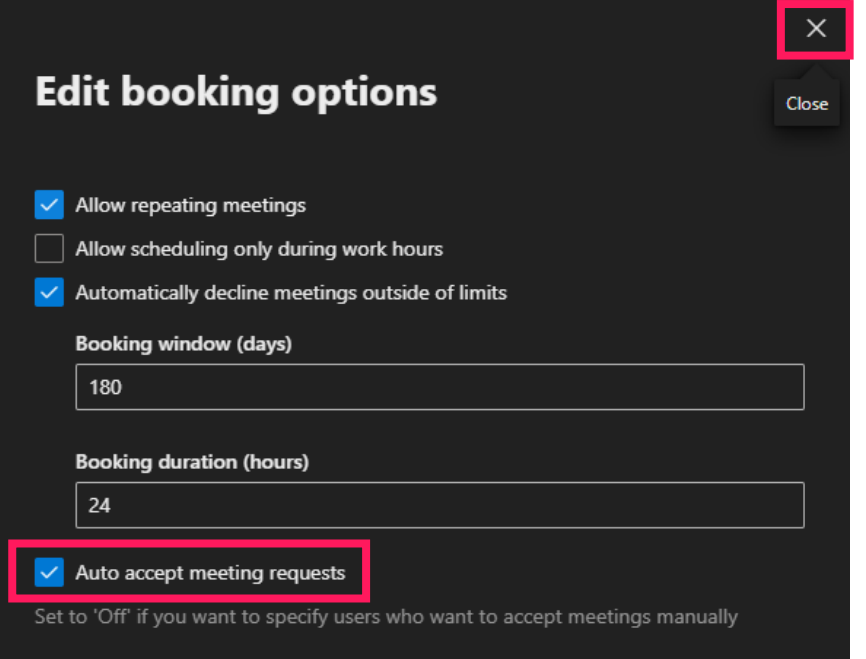

### 5. Resetting Room Account Password

- Navigate to the left sidebar, select [Active Users] from the Users menu.
- Locate the newly created room resource, then choose [Reset Password].

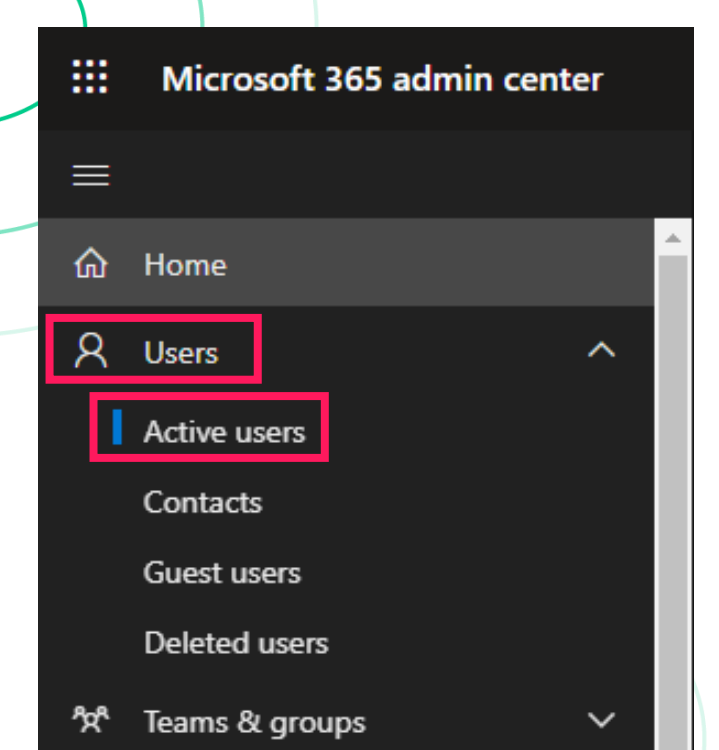

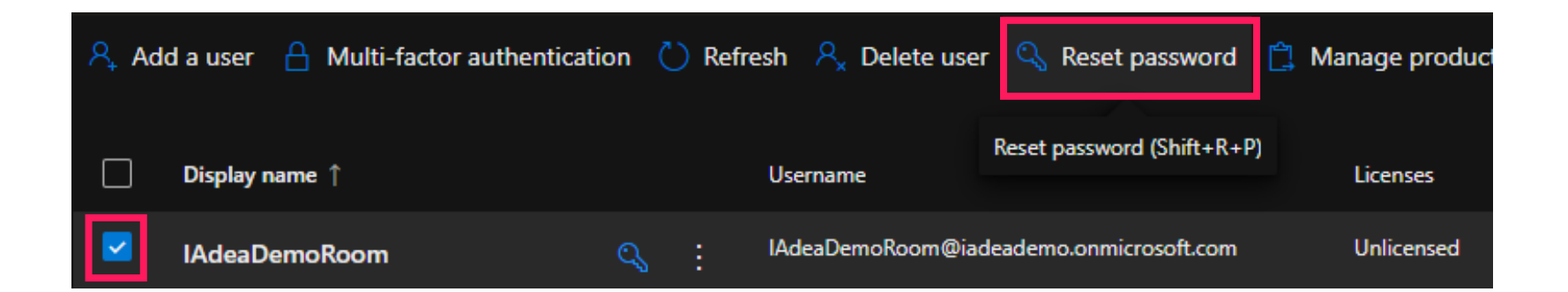

### 6. Entering The New Password

- Input a new password for the room.
- Ensure to uncheck the box 'Require this user to change their password when they first sign in'.
- Optionally, choose to receive sign-in information via email by selecting the 'Email the sign-in info to me' checkbox and entering an email address.
- Click [Reset password] and then [Close].

#### **Reset password**

#### IAdeaDemoRoom@iadeademo.onmicrosoft.com

#### Automatically create a password

Passwords must be between 8 and 256 characters and use a combination of at least three of the following: uppercase letters, lowercase letters, numbers, and symbols.

| Γ | Password * |        |   |
|---|------------|--------|---|
|   |            | Strong | 0 |
|   |            |        |   |

Require this user to change their password when they first sign in

Email the sign-in info to me

Your email \*

Reset password

user@iadeademo.onmicrosoft.com

### 7. Establishing Multiple Rooms

• Apply the same procedure described earlier for each additional room. These rooms will use the same global configurations set up in step 3.

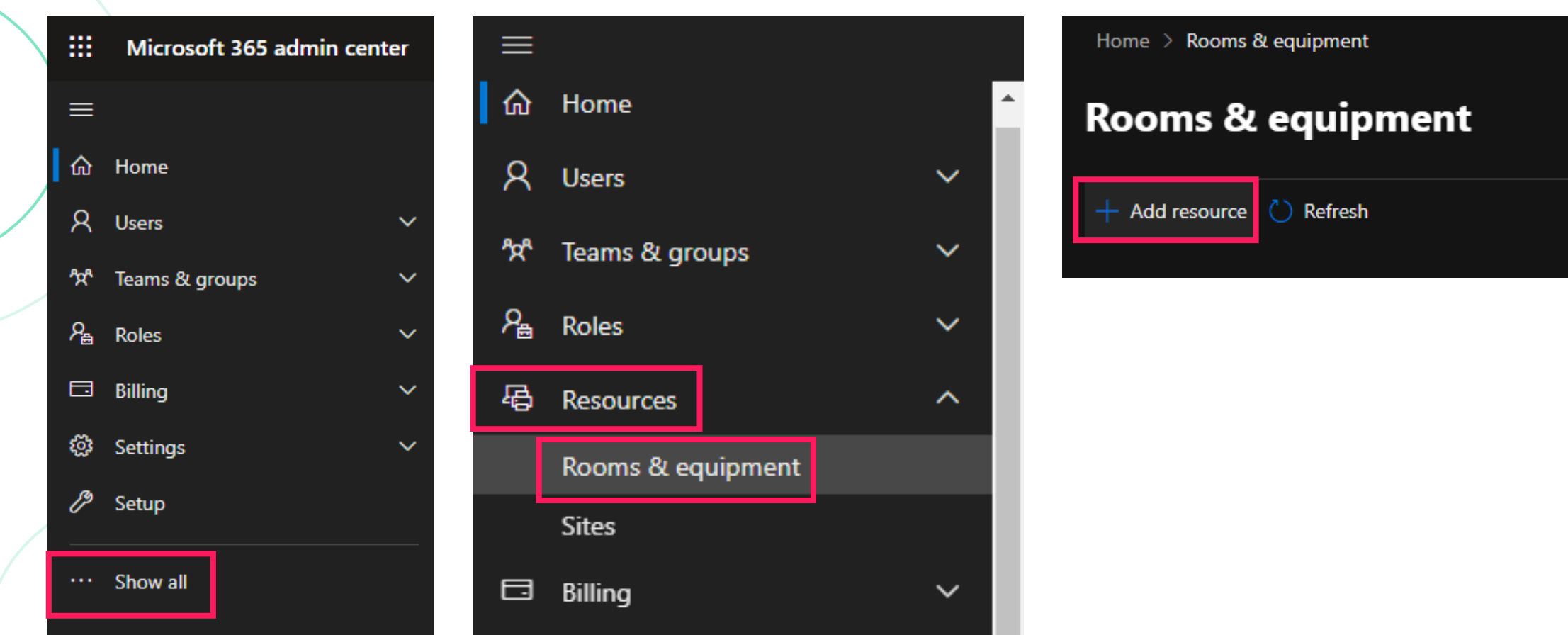

### Step 2. Identifying the SharePoint Root Site

• Access SharePoint through Office365

• Identify the Root Site

#### **1.** Accessing Office365 and Launching SharePoint

- Log in to your Office365 account: <u>https://www.office.com/</u>
- Navigate to the application thumbnail and choose SharePoint.

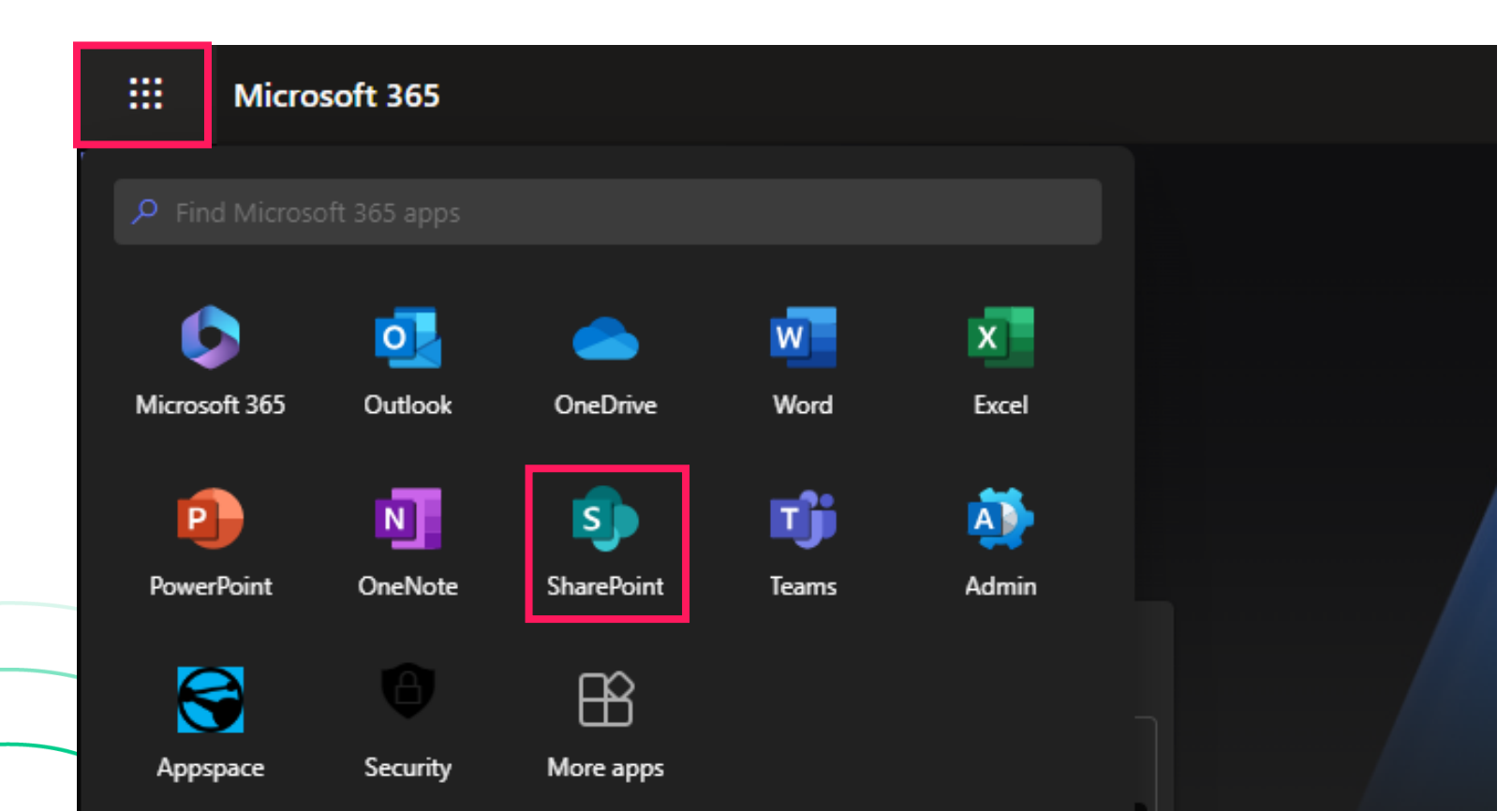

### 2. Identifying Your Root Site

- The default root site is typically labeled as the 'Communication site'.
- Its URL commonly follows the pattern '[DomainName].sharepont.com'.

|          |                          | ← → C iadeademo.sharepoint.com                                    |
|----------|--------------------------|-------------------------------------------------------------------|
| Micro    | osoft 365                |                                                                   |
| â        | + Create site + Create n | post SharePoint                                                   |
| <b>(</b> | Following                | Frequent sites                                                    |
|          |                          | ★ Cs Home Documents Pages Site contents Edit                      |
| C        |                          | Communication site RoomBookingSite Comm Site By Sean RoomBooking2 |
| ₽        |                          | ★ Group Group                                                     |
| $\oplus$ | See all                  | 0                                                                 |
|          | Recent                   | $\Theta$                                                          |
|          | Communication site       |                                                                   |
|          | RoomBookingSite          | *                                                                 |

### Step 3. Configuring Files on SharePoint

• Create a WorkplaceBooking folder under the root site document

- Create the config file: config.json
- Assign a customized background and logo

#### 1. Creating a New Folder Named WorkplaceBooking

- Navigate to [Documents] under Root Sites, then click [New] > [Folder].
- Name the new folder as [WorkplaceBooking], then click [Create].

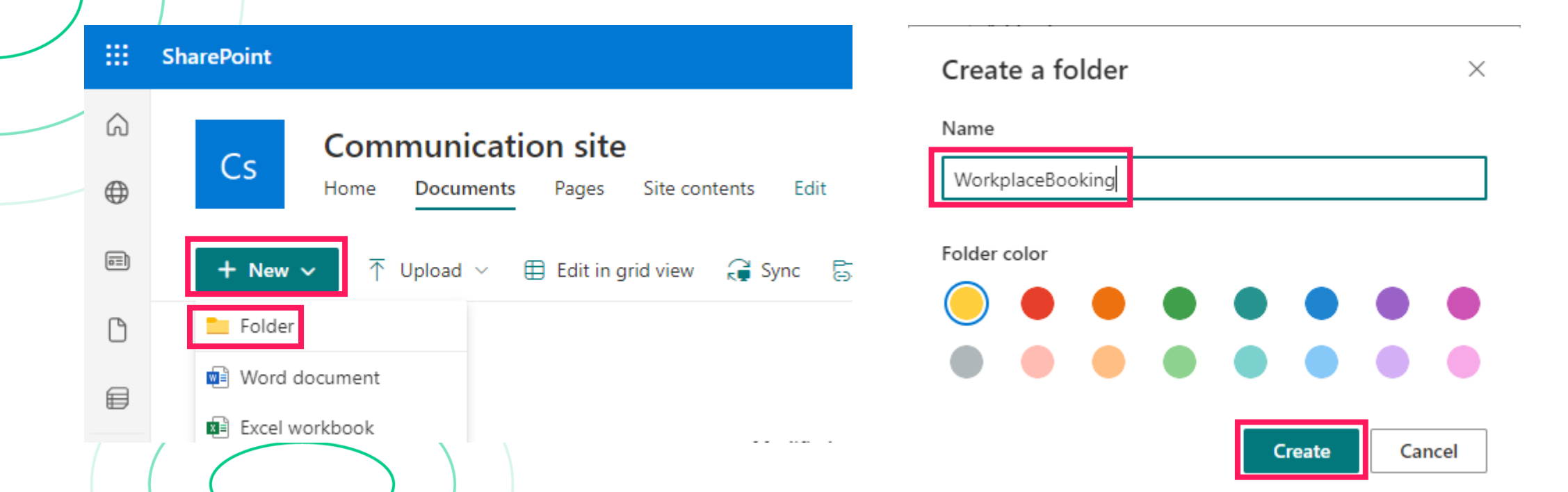

### 2. Pasting Config and Image Files

- Choose a background picture and your company's logo for Booking for Outlook (Name it bg.jpg and logo.png).
- Drag the selected files along with the config.json provided and paste them into the WorkplaceBooking folder.

|              | SharePoint                                                |                             | ,                              | Search this library     |           |               |                                    |                  |                |
|--------------|-----------------------------------------------------------|-----------------------------|--------------------------------|-------------------------|-----------|---------------|------------------------------------|------------------|----------------|
|              | Cs Communication site<br>Home Documents Pages Site conter | nts Edit                    |                                |                         |           |               |                                    |                  |                |
| ( <u>=</u> ) | + New → ↑ Upload → 目 Edit in grid view                    | 🖄 Share 🛛 🕞 Copy lin        | k 🥰 Sync 🗔                     | Add shortcut to OneDriv | BookingFo | rOutlook      |                                    |                  |                |
| 0            | Documents > WorkplaceBooking                              |                             |                                |                         | _         | Name ^        | Date modified<br>5/13/2024 3:20 PM | Type<br>JPG File | Size<br>240 KB |
| 0            | 🗅 Name 🗸                                                  | Modified $ \smallsetminus $ | Modified By $ \smallsetminus $ |                         |           | 🔟 config.json | 5/13/2024 3:17 PM                  | JSON Source File | 1 KB           |
| $(\pm)$      | ے <sup>عا</sup> لع                                        | About an hour ago           | Demo User                      |                         | *         | Iogo.png      | 5/13/2024 3:20 PM                  | PNG File         | 120 KB         |
|              | الا <sup>کار</sup> config.json                            | About an hour ago           | Demo User                      | + Сору                  |           |               |                                    |                  |                |
|              | ≧ <sup>≥l</sup> logo.png                                  | About an hour ago           | Demo User                      |                         |           |               |                                    |                  |                |
|              |                                                           |                             |                                |                         |           |               |                                    |                  |                |

### **Final Result**

 If you can see the logo and background changes on the panel after refreshing or rebooting, then Booking for Outlook has successfully synced to your SharePoint.

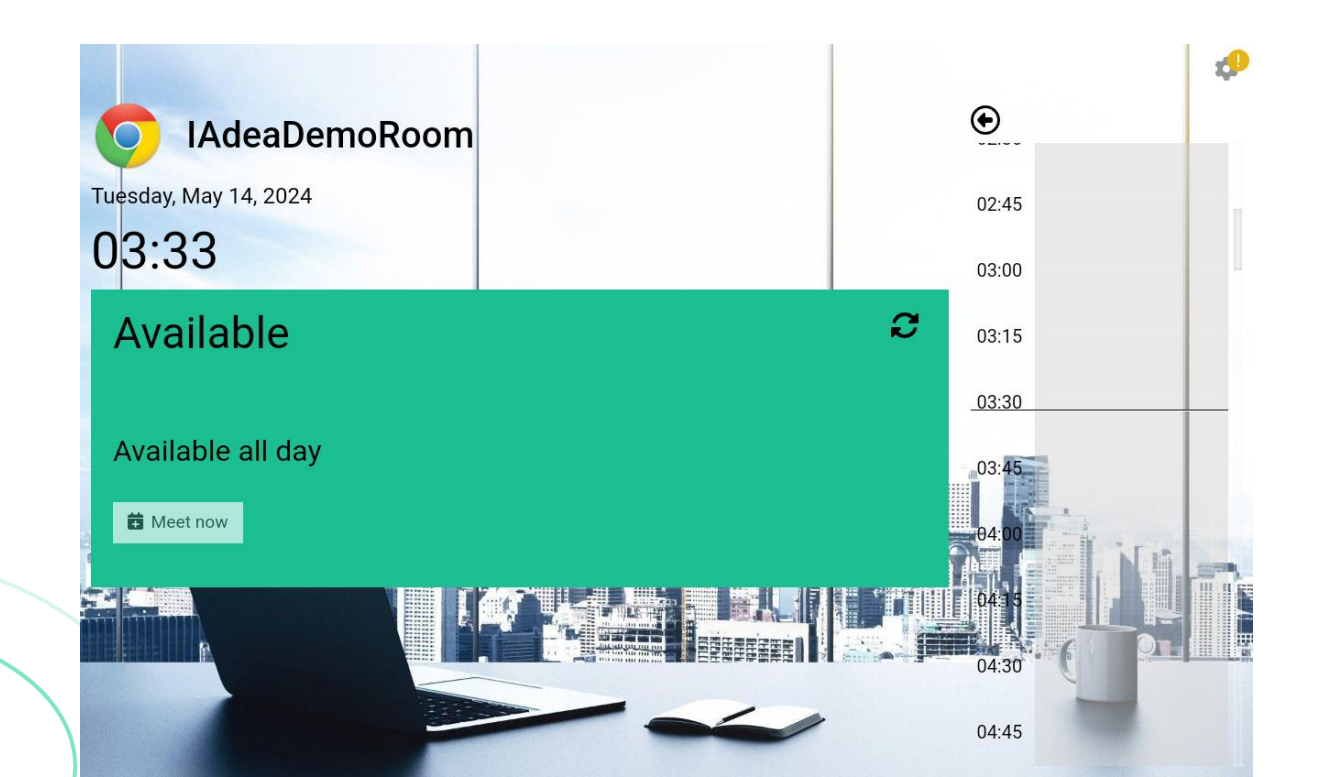

### Step 4. Changing Global Configurations

• Customize global configurations through config. son file.

### **Global Configurations**

- Follow Section 5.1 of the 'doc\_IAdeaBookingmanual\_ENG\_v1.0.0-01.pdf' document.
- Utilize the provided config.json file for setting up IAdea Booking.
- Avoid direct copying of config.json from the document to prevent formatting issues.

#### 5.1 Config.json file

The default config.json file looks similar to settings below:

```
"locale": "en-US",
"configLockPin": 1688,
"dateTimeOption": {
     "hour12": false
},
"background": "bg.jpg",
"logo": "logo.png",
"theme": {
     "foreground": "#000000",
     "availableColor": "#1cbf92",
     "busyColor": "#bb2323",
     "timeline": {
           "bgColor": "#d3d3d3",
           "futureEventTimeBlockColor": "#c96565",
           "currentEventTimeBlockColor": "#d72c2c",
           "expiredEventTimeBlockColor": "#6c757d"
ł,
"calendar":
     "enableOnsiteBook": true,
     "enableFutureEventBook": true,
     "enableFutureEventCancel": true
},
"lightbar": {
     "available":
           "color": "#00ff00",
           "mode": "on"
```

### Troubleshooting

- Manually grant app access.
- Room resources account sign-in issues.
- Disable per-user MFA in MS365 Admin Center.
- Disable conditional access policy for IAdea Booking (for Outlook) in Microsoft Entra Admin Center.
  - Disable password expiration for resource account.
- Disable Password Expiration on MS365 Admin Center (Alternative)
  - List of IPs and domains to whitelist

### 1. Manually Grant App Access (1/2)

• **Issue**: Consistency and reliability problems; some data is either not updating correctly or disappearing.

#### Fix:

1. Follow this link for detailed instructions: https://learn.microsoft.com/enus/entra/identity/enterpriseapps/grant-adminconsent?pivots=portal

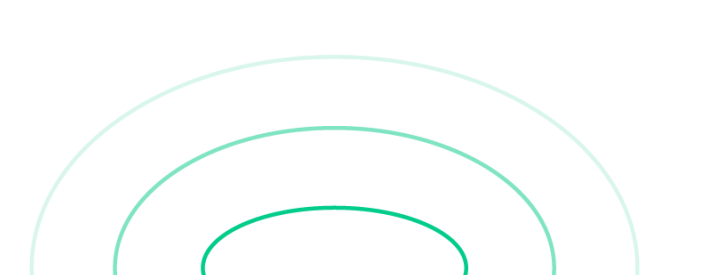

#### 😨 Filter by title > Single sign-on > Application security Home realm discovery policy My Apps overview > Consent and permissions > Migrate apps from ADFS How-to guides Integrate SaaS applications Assign owners Configure properties Add enterprise app for multi-tenant app Configure Single sign-on Manage access Manage consent and permissions Configure user consent Configure group owner consent Configure risk-based step-up consent Configure permission classifications Manage app consent policies Manage app consent policies for group owner Configure admin consent workflow Review admin consent requests Grant tenant-wide admin consent Grant consent on behalf of a single user Review permissions granted to apps Restore revoked permissions Review permission audit logs Manage user assignment Assign custom security attributes Disable user sign-in Force auto-acceleration Prevent sign-in auto-acceleration > Manage My Apps > Migrate applications

> Secure legacy apps

#### Grant tenant-wide admin consent in Enterprise apps

#### pane

You can grant tenant-wide admin consent through the Enterprise applications pane if the application has already been provisioned in your tenant. For example, an app could be provisioned in your tenant if at least one user has already consented to the application. For more information, see How and why applications are added to Microsoft Entra ID.

#### Ω Tip

Manag

Properties

A Owners

Roles and administrators

Users and groups

Single sign-on

Provisioning

Self-service

Steps in this article might vary slightly based on the portal you start from.

To grant tenant-wide admin consent to an app listed in Enterprise applications pane:

1. Sign in to the Microsoft Entra admin center as at least a Cloud Application Administrator. 2. Browse to Identity > Applications > Enterprise applications > All applications. 3. Enter the name of the existing application in the search box, and then select the application from the search results. 4. Select Permissions under Security.

Home > Enterprise applications | All applications > Microsoft Entra SAML Toolkit 1

A Microsoft Entra SAML Toolkit 1 | Permissions Enternrise Application

#### Permissions

Below is the list of permissions that have been granted for your organization. As an administrator, you can grant permissions to this app on behalf of all users (delegated permissions). You can also grant permissions directly to this app (app permissions), Learn more,

 $\times$ 

You can review, revoke, and restore permissions, Learn more

To configure requested permissions for apps you own, use the app registration

Grant admin consent for Contos

| Custom security attributes |                                 |                      |                        |             |            |
|----------------------------|---------------------------------|----------------------|------------------------|-------------|------------|
| Security                   | Admin consent Use               | er consent           |                        |             |            |
| Conditional Access         | $\mathcal P$ Search permissions |                      |                        |             |            |
| Remissions                 | API Name ↑↓                     | Claim value 1↑↓      | Permission ↑↓          | Туре        | ↑↓ Granted |
| Token encryption           | Microsoft Graph                 |                      |                        |             |            |
|                            | Microsoft Graph                 | offline_access       | Maintain access to dat | Delegated   | Admin o    |
| Activity                   | Microsoft Graph                 | openid               | Sign users in          | Delegated   | Admin o    |
| Sign-in logs               | Microsoft Graph                 | Application.Read.All | Read all applications  | Application | Admin o    |
| Usage & insights           |                                 |                      |                        |             |            |

5. Carefully review the permissions that the application requires. If you agree with the permissions the application requires, select Grant admin consent.

### 1. Manually Grant App Access (2/2)

 Issue: Consistency and reliability problems; some data is either not updating correctly or disappearing.

#### Fix:

- 1. Follow this link for detailed instructions: <u>https://learn.microsoft.com/en-</u> <u>us/entra/identity/enterprise-</u> <u>apps/grant-admin-</u> <u>consent?pivots=portal</u>
- 2. Verify that all claim values are listed under [Admin consent].
- 3. If not, click [Grant admin consent]
- 4. Log in and click [Accept]

| Microsoft Entra admin cent  | er     |                                                | ${\cal P}$ . Search resources, services, and docs                    | : (G+/)                          |                                                           | 💭 🛞 🕐 🚈 user@iadeademo.onm                                                                                                    | nic 🌒     |
|-----------------------------|--------|------------------------------------------------|----------------------------------------------------------------------|----------------------------------|-----------------------------------------------------------|----------------------------------------------------------------------------------------------------|-----------|
| 🗙 Diagnose & solve problems | *      | Home > Enterprise applications   All ap        | pplications > IAdea Booking (for Outlook)                            |                                  |                                                           |                                                                                                    |           |
| ★ Favorites                 | ~      | IAdea Booking (for                             | r Outlook)   Permissions                                             |                                  |                                                           |                                                                                                    | ×         |
| Identity                    | ~      | «                                              | ✓ Review permissions<br>○ Refresh<br>Refresh                         | iot feedback?                    |                                                           |                                                                                                    |           |
| Overview                    |        | Deployment Plan                                | Permissions                                                          |                                  |                                                           |                                                                                                    |           |
| A Users                     | $\sim$ | X Diagnose and solve problems                  | Below is the list of permissions that have been gran<br>Learn more 🖾 | ted for your organization. As ar | n administrator, you can grant permissions to this app on | I behalf of all users (delegated permissions). You can also grant permissions directly to this app (app permission                                                                                                    | ins).     |
| ಗೆಸ್ Groups                 | $\sim$ | Manage                                         | You can review, revoke, and restore permissions.                     |                                  |                                                           |                                                                                                    |           |
| E Devices                   | $\sim$ | Properties                                     | Grant admin concert for IAdea America Com                            | -                                |                                                           |                                                                                                    |           |
| B Applications              | ~      | Roles and administrators                       | diant domini consent for trace rinking corp.                         |                                  |                                                           |                                                                                                    |           |
| Enterprise applications     |        | Users and groups                               | Admin consent User consent                                           |                                  |                                                           |                                                                                                    |           |
| App registrations           |        | Single sign-on                                 | Search permissions                                                   |                                  |                                                           |                                                                                                    |           |
| 🗞 Roles & admins            | $\sim$ | Provisioning     Self-sensice                  | API name                                                             | Claim value                      | Permission                                                | Type Granted through Granted by                                                                                                    |           |
| A Protection                | ~      | <ul> <li>Custom security attributes</li> </ul> | Microsoft Graph (7)                                                  |                                  |                                                           |                                                                                                    |           |
| (2) Identity Governance     | $\sim$ | Security                                       | Microsoft Graph                                                      | User.Read                        | Sign in and read user profile                             |                                                                                                    | $\square$ |
| 的 External Identities       | $\sim$ | 🍨 Conditional Access                           | Microsoft Graph                                                      | Calendars.ReadWrite              | Have full access to user calendars                        |                                                                                                    | -         |
| ··· Show more               |        | Permissions                                    | Microsoft Graph                                                      | Sites.Read.All                   | Read items in all site collections                        | Microsoft                                                                                                    | -         |
| 2. Protection               | ~      | loken encryption                               | Microsoft Graph                                                      | openid                           | Sign users in                                             | user@iadeademo.onmicrosoft.com                                                                                                    |           |
|                             |        | Sign-in logs                                   | Microsoft Graph                                                      | profile                          | View users' basic profile                                 | Permissions requested                                                                                                    |           |
| (a) Identity Governance     | ~      | 🕍 Usage & insights                             | Microsoft Graph                                                      | offline_access                   | Maintain access to data you have given it access.         | Review for your organization                                                                                                    | -         |
|                             |        |                                                |                                                                      |                                  |                                                           | <ul> <li>Iddea Booking (for Outlook)<br/>Adea Corporation &amp;</li> <li>This app would like to:</li> <li>Sign in and read user profile</li> <li>If you accept, this app will get access to the specified resources for<br/>all users in your organization. No one else will be prompted to<br/>review these permissions.</li> <li>Accepting these permissions means that you allow this app to use<br/>your data as specified in their terms of service and privacy</li> </ul> |           |

https://myapps.microsoft.com. Show details Does this app look suspicious? Report it here

Cancel

Accept

### 2. Room Resources Account Sign-In Issues

- Issue: Booking for Outlook device prompts for login after a set period.
- Reference on MS Teams Rooms: Fix Teams Rooms resource account sign-in issues
  - Notes: Do not follow the instructions, as Booking for Outlook and MS Teams Rooms are separate apps (reference purpose only).

#### Solutions for Frequent Sign-In Request Issues:

#### 1. MFA Not Disabled

- Fix: Disable per-user MFA on Microsoft 365 Admin Center
- Explanation: <u>Teams Rooms resource accounts shouldn't be configured to use MFA</u>
- 2. Conditional Access Policies Blocking Sign-In
  - **Fix**: Exclude the application from Conditional Access policies in **Microsoft Entra Admin Center**.
  - Example of policy: <u>Conditional Access: Session</u>
- 3. Password Expiration Enabled
  - a) Fix 1: Set password expiration to "never expire" for room resources accounts using Microsoft Graph PowerShell or Active Directory (on-premises).
  - b) Fix 2: Disable password expiration in Microsoft 365 Admin Center and Microsoft Entra Admin Center (applies organization-wide).
  - c) Fix 3: Set a longer password expiration period.

#### 2a. Disable Per-User MFA in MS365 Admin Center

- Issue: Booking for Outlook device prompts for login after a set period.
  - Fix:

•

- 1. Log in to **Microsoft 365 admin center** with a global admin account and navigate to **[Users]** > **[Active Users]**.
- 2. Select [Multi-factor authentication] settings.
- 3. Use the **Multi-Factor Auth status filter** (Enforced/ enabled).
- 4. / Select the **room resources account**.
- 5. Click [Disable].
- Detailed Instructions: <u>Turn off per-user MFA</u>

#### Turn off per-user MFA

If you've previously turned on per-user MFA, you must turn it off before enabling Security defaults. You should also turn off per-user MFA after you've configure your policies and settings in Conditional Access.

1. In the Microsoft 365 admin center, in the left nav choose Users > Active users.

2. On the Active users page, choose multifactor authentication.

3. On the multifactor authentication page, select each user and set their multifactor authentication status to Disabled.

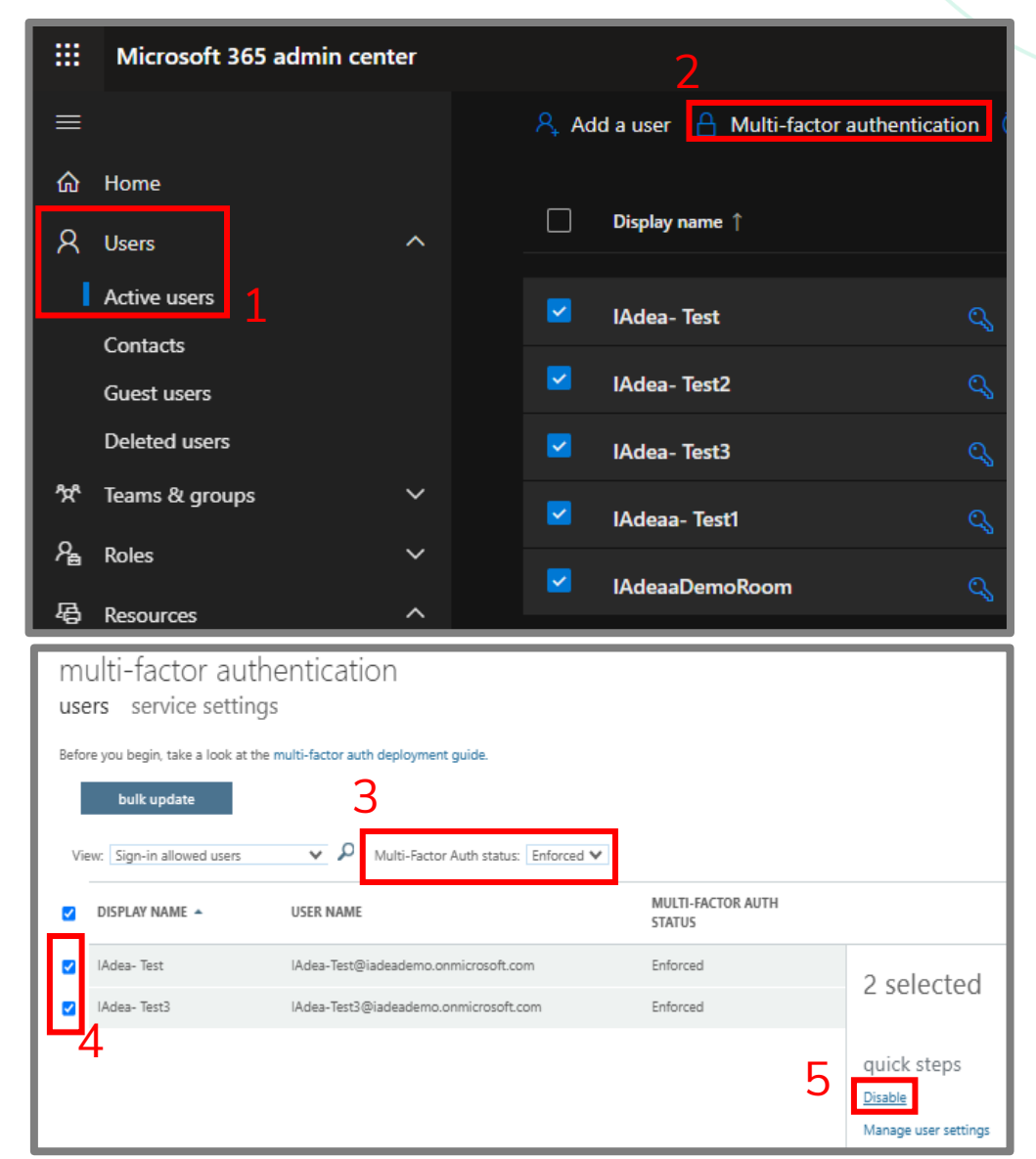

# 2b. Disable Conditional Access Policy for IAdea Booking (for Outlook) in Microsoft Entra Admin Center.

Show less

Identity Governance

Session () 0 controls selected

- Issue: Booking for Outlook device prompts for login after a set period.
  - Fix:

•

- 1. Log in to Microsoft Entra Admin Center with a global admin account and go to [Protection] > [Conditional Access].
- 2. Select **[Policies]** and review each policy that might sign-in process.
- 3. Open the policy.
- 4. Go to [Target resources].
- 5. Click [Exclude] > [Select excluded cloud apps].
- 6. Choose [IAdea Booking (for Outlook)] and click [Select].
- Reference:
  - How to exclude and include Cloud apps in Conditional Access Policies in Microsoft Entra | Microsoft
  - <u>Configuring Azure Active Directory Conditional Access -</u> <u>Visual Studio App Center | Microsoft Learn</u>

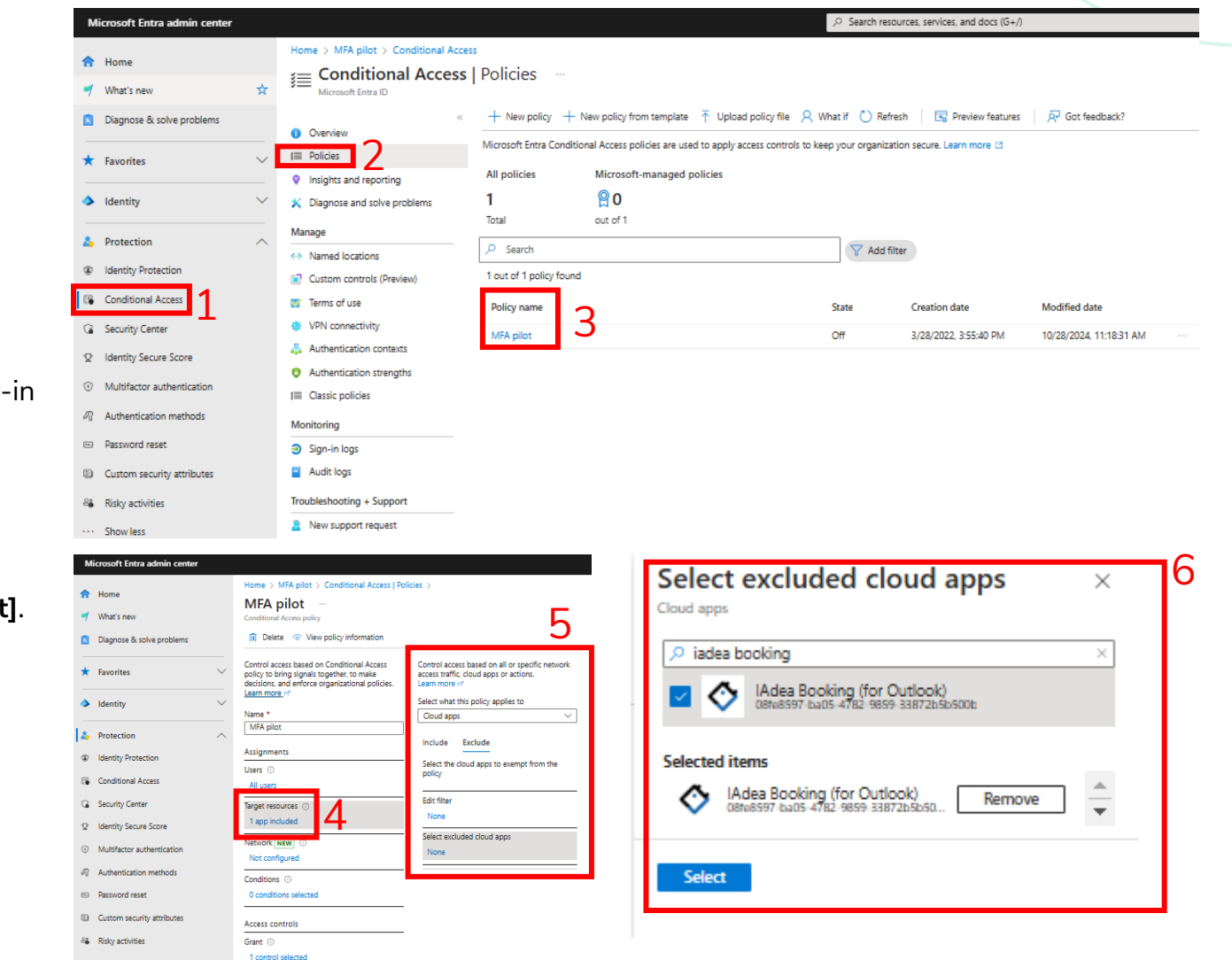

#### **2c. Disable Password Expiration for Resource Account**

- **Issue**: Booking for Outlook device prompts for login after a set period.
- Fix:
  - Microsoft Graph PowerShell or AD (On-premises) is required to disable password expiration for specific accounts.
  - Alternative Options:
    - Disable tenant-wide password expiration (affects all users).
- Detailed instructions:
  - <u>Create resource accounts for Teams Rooms and</u> <u>shared devices - Microsoft Teams | Microsoft Learn</u>

| To turn off password expiration                                                                                                    | on, follow the steps in one of the                                                                                                    | following tabs:            |                            |
|----------------------------------------------------------------------------------------------------|----------------------------------------------------------------------------------------------------|----------------------------|----------------------------|
| · · · · · ·                                                                                                    | ]                                                                                                    | 5                          |                            |
| Microsoft Graph PowerShell                                                                                                    | Active Directory (On-premises)                                                                                                    |                            |                            |
|                                                                                                    | -                                                                                                    |                            |                            |
| 1. Connect to Microsoft                                                                                                    | Graph PowerShell:                                                                                                    |                            |                            |
| PowerShell                                                                                                    |                                                                                                    |                            | 🗅 Сору                     |
|                                                                                                    | Scopes "User.ReadWrite.All"                                                                                                    |                            |                            |
| 2. Set the password to n                                                                                                    | ever expire, this example sets th                                                                                                    | e password for the account |                            |
| ConferenceRoom01@                                                                                                    | contoso.com to never expire.                                                                                                    |                            |                            |
| PowerShell                                                                                                    |                                                                                                    |                            | 🗅 Сору                     |
| Update-MgUser -Use                                                                                                    | erId ConferenceRoom01@contoso.                                                                                                    | com -PasswordPolicies Disa | blePasswordExpiration -Pas |
|                                                                                                    |                                                                                                    |                            |                            |
| 4                                                                                                    |                                                                                                    |                            |                            |
| •                                                                                                    |                                                                                                    |                            |                            |
|                                                                                                    |                                                                                                    |                            |                            |
| To turn off password expiratio                                                                                                    | n follow the stens in one of the                                                                                                    | following tabs:            |                            |
| To turn off password expiration                                                                                                    | n, follow the steps in one of the                                                                                                    | following tabs:            |                            |
| To turn off password expiration                                                                                                    | n, follow the steps in one of the<br>Active Directory (On-premises)                                                                                                    | following tabs:            |                            |
| To turn off password expiration<br>Microsoft Graph PowerShell                                                                                                    | n, follow the steps in one of the<br>Active Directory (On-premises)<br>ectory PowerShell:                                                                                                    | following tabs:            |                            |
| To turn off password expiration<br>Microsoft Graph PowerShell<br>1. Connect to Active Dire<br>PowerShell                                                                                                    | n, follow the steps in one of the<br>Active Directory (On-premises)<br>ectory PowerShell:                                                                                                    | following tabs:            | →                          |
| To turn off password expiration<br>Microsoft Graph PowerShell<br>1. Connect to Active Direct<br>PowerShell<br>Import-Module A                                                                                           | n, follow the steps in one of the<br>Active Directory (On-premises)<br>ectory PowerShell:                                                                                                    | following tabs:            | Сору                       |
| To turn off password expiration<br>Microsoft Graph PowerShell<br>1. Connect to Active Direct<br>PowerShell<br>Import-Module A                                                                                           | n, follow the steps in one of the<br>Active Directory (On-premises)<br>ectory PowerShell:<br>activeDirectory                                                                                                    | following tabs:            | →                          |
| To turn off password expiration<br>Microsoft Graph PowerShell<br>1. Connect to Active Dire<br>PowerShell<br>Import-Module A<br>2. Set the password to n<br>ConferenceRoom01@                                            | n, follow the steps in one of the<br>Active Directory (On-premises)<br>ectory PowerShell:<br>activeDirectory<br>ever expire, this example sets th<br>contoso.com to never expire.                                  | e password for the account | ► Copy                     |
| To turn off password expiration<br>Microsoft Graph PowerShell<br>1. Connect to Active Dire<br>PowerShell<br>Import-Module A<br>2. Set the password to n<br>ConferenceRoom01@                                            | n, follow the steps in one of the<br>Active Directory (On-premises)<br>ectory PowerShell:<br>activeDirectory<br>ever expire, this example sets th<br>contoso.com to never expire.                                  | following tabs:            | Сору                       |
| To turn off password expiration<br>Microsoft Graph PowerShell<br>1. Connect to Active Dira<br>PowerShell<br>Import-Module A<br>2. Set the password to n<br>ConferenceRoom01@<br>PowerShell                              | n, follow the steps in one of the<br>Active Directory (On-premises)<br>ectory PowerShell:<br>activeDirectory<br>ever expire, this example sets th<br>contoso.com to never expire.                                  | e password for the account | Сору                       |
| To turn off password expiration<br>Microsoft Graph PowerShell<br>1. Connect to Active Direct<br>PowerShell<br>Import-Module A<br>2. Set the password to no<br>ConferenceRoom01@<br>PowerShell<br>Set-ADUser -Identified | n, follow the steps in one of the<br>Active Directory (On-premises)<br>ectory PowerShell:<br>activeDirectory<br>ever expire, this example sets th<br>contoso.com to never expire.<br>ty ConferenceRoom01@contoso.c | e password for the account | Copy € Copy \$true         |

# 2c. Disable Password Expiration on MS365 Admin Center (Alternative)

- **Issue**: Booking for Outlook device prompts for login after a set period.
- Fix: (Warning: Applies to entire organization)
  - 1. Log in to **Microsoft 365 Admin Center** as a global admin account and navigate to **[Settings]** > **[Org settings]**.
  - 2. Open [Security & privacy] tab.
  - 3. Select [Password expiration policy].
  - 4. Enable the [Set passwords to never expire (recommended)] option
- Detailed instructions:
  - Set the password expiration policy for your organization

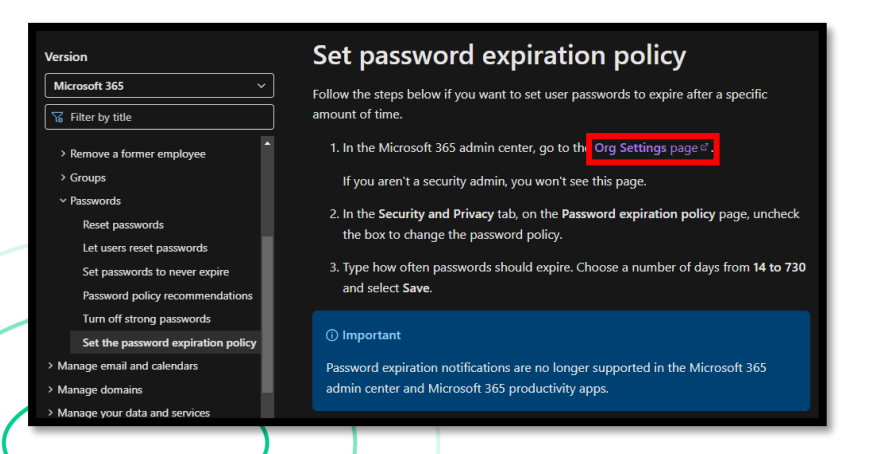

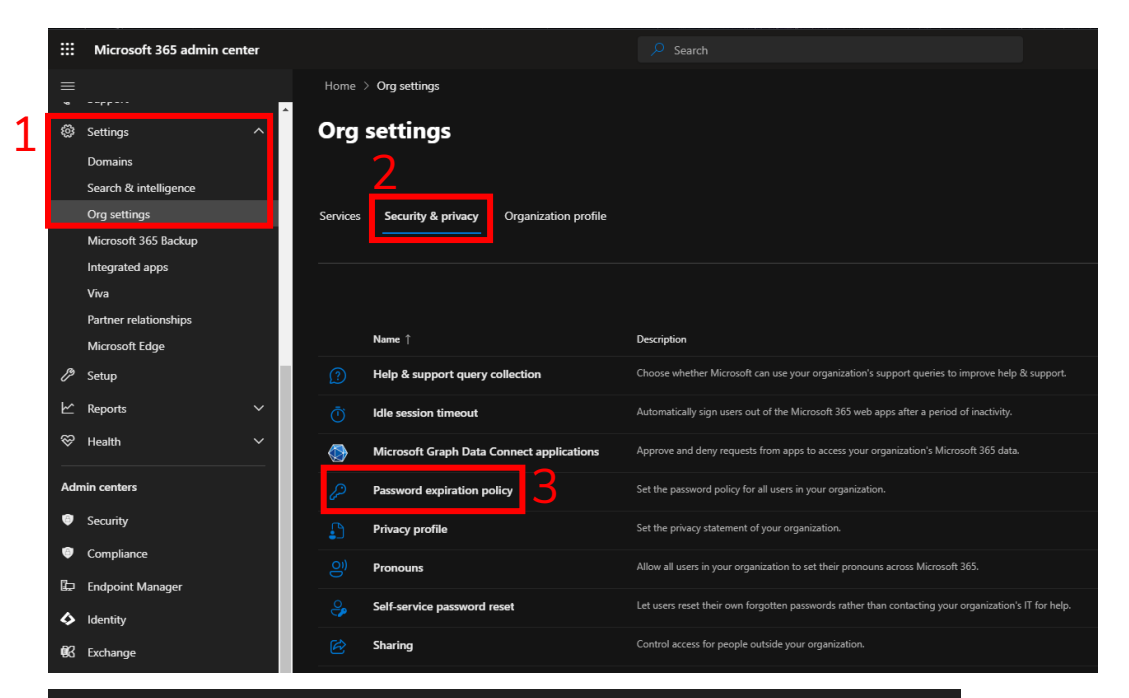

#### Password expiration policy

The policy you choose here applies to everyone in your organization. Learn why passwords that never expire are more secure

Set passwords to never expire (recommended)

### 3. List of IPs and Domains to Whitelist

- Please allow both the domain and IP to minimize any network issues:
- 1. Responsible for license and API: <u>https://support.iadea.com/hc/en-us/articles/360001155223-IAdeaCare-Why-is-my-device-not-receiving-a-pairing-code-or-always-showing-offline-on-the-IAdeaCare-website</u>
- 2. Responsible for UI (AWS and CloudFront): <u>https://docs.aws.amazon.com/vpc/latest/userguide/aws-ip-ranges.html</u>
  - a) Step 1: Download ip-ranges.json file on the website
  - Step 2: Find ["service": "CLOUDFRONT"] and it will display several IP ranges
  - c) Step 3: Determine which IP ranges are being used in your region.
- 3. Responsible for UI (AWS and CloudFront): office365/Azure/AD
- 4. Domain: booking.for-workplace.com

aws Contact Q Search in this guide AWS > Documentation > Amazon VPC > User Guide **Amazon Virtual** × Private Cloud Download User Guide а To view the current address ranges, download ip-ranges.json To maintain Recently added to this history, save successive versions of the JSON file on your own computer. To determine whether there have been changes since the last time that you saved the quide Preview file, check the publication time in the current file and compare it to the Delete a security group publication time in the last file that you saved. July 27, 2024 The following is an example **curl** command that saves the JSON file to the current Configure security group rules directory. July 27, 2024 etty-print [ "service": "CLOUDFRONT" "service": "ROUTE53", "network\_border\_group": "GLOBAL" ip prefix": "120.52.22.96/27", " • "GLOBAL" der group": "GLOBAL 'ip prefix": "205.251.249.0/24", "GLOBAL group": "GLOBAL"

# **Iacea** Thank you

#### America

20 Fairbanks, Suite 170 Irvine, CA 92618 USA

#### **Contact Us**

Product questions

Sales@IAdea.com

Technical Assistance
<u>Support@IAdea.com</u>

#### Taiwan

114, 3F, No. 21 Ln. 168, Xingshan Rd. Neihu Dist., Taipei, Taiwan